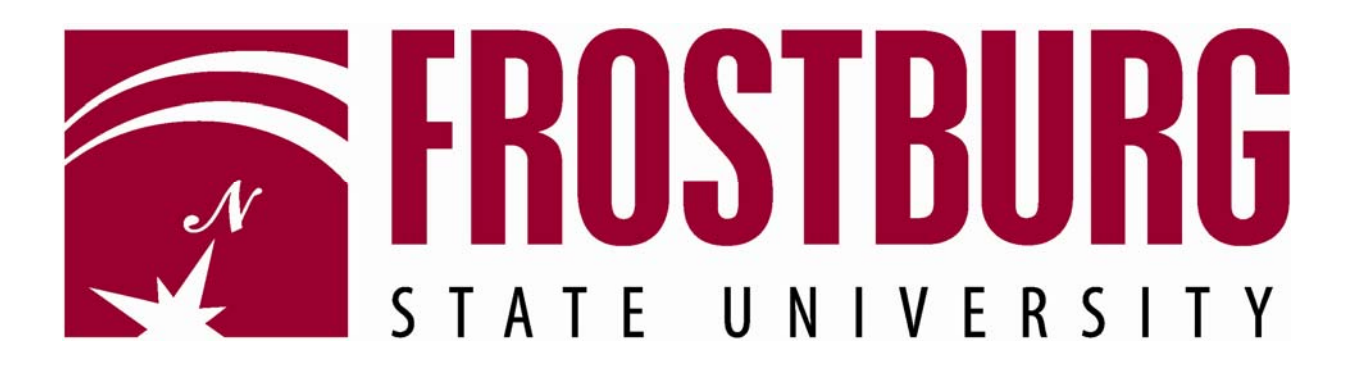

# PeopleSoft Financials

# Instructions for Using Query Viewer

To run a query for a department or project, navigate as follows:

Reporting Tools > Query > Query Viewer

Type **FSU** in the empty box and click on the Search button.

| 20 22                          |                                  | and the second second se |                   |                   |        |        |                           |          |                        |                 |
|--------------------------------|----------------------------------|----------------------------------------------------------------------------------------------------|-------------------|-------------------|--------|--------|---------------------------|----------|------------------------|-----------------|
| ORACLE'                        |                                  |                                                                                                    |                   |                   |        | _      |                           |          | 1                      | E               |
| a second and the second second |                                  |                                                                                                    |                   |                   | -      | -10    | Home                      | Worklist | Add to Favorites       | <u>Sign out</u> |
| Menu 🗖                         |                                  |                                                                                                    |                   |                   |        |        |                           |          |                        |                 |
| Search:                        |                                  |                                                                                                    |                   |                   |        |        |                           |          | New Window Help Custom | ize Page        |
|                                |                                  |                                                                                                    |                   |                   |        |        |                           |          |                        |                 |
| N Mu Counsilian                | Query Viewer                     |                                                                                                    |                   |                   |        |        |                           |          |                        |                 |
| V My Favorites                 | Enter any information you have a | ad aliah Oaarah I aaya Galda blaah faa                                                                                                    | a list of all us  |                   |        |        |                           |          |                        |                 |
| © Supplier Contracts           | Enter any mormation you have a   | nd click Search. Leave lields blank for                                                                                                    | a list of all val | Jes.              |        |        |                           |          |                        |                 |
| D Customers                    | *Search By: Query Name           | - begins with                                                                                                    |                   |                   |        |        |                           |          |                        |                 |
| Customer Contracts             |                                  |                                                                                                    |                   |                   |        |        |                           |          |                        |                 |
| Order Management               | Search Advanced Search           |                                                                                                    |                   |                   |        |        |                           |          |                        |                 |
| D Items                        |                                  |                                                                                                    |                   |                   |        |        |                           |          |                        |                 |
| Vendors                        |                                  |                                                                                                    |                   |                   |        |        |                           |          |                        |                 |
| D Inventory                    |                                  |                                                                                                    |                   | 100 L 100 L 100 L |        |        |                           |          |                        |                 |
| Perocurement                   | My Favorite Queries              |                                                                                                    |                   | Customize         | Find   | First  | 1-3 of 3                  | Last     |                        |                 |
| Services Procurement           | Query Name                       | Description                                                                                                    | Owner             | Folder            | Run to | Run to | Schedule                  | Remove   |                        |                 |
| D Grants                       | duci y marite                    | <u>Description</u>                                                                                                    | <u>owner</u>      | <u>routr</u>      | HTML   | Excel  |                           | Remove   |                        |                 |
| Program Management             | FSU_DEPT_JRNLS_EXP               | Department Expense Journals                                                                                                    | Public            |                   | HTML   | Excel  | Schedule                  | -        |                        |                 |
| Project Costing                |                                  | Dependences Devenues Javanete                                                                                                    | Dublia            |                   | 117710 | Event  | Only a dula               |          |                        |                 |
| D Proposal Management          | FSU_DEPT_JRNLS_REV               | Department Revenue Journais                                                                                                    | Public            |                   | HIML   | Excel  | schedule                  |          |                        |                 |
| D Travel Administration        | FSU_DEPT_VOUCHERS                | Department Vouchers                                                                                                    | Public            |                   | HTML   | Excel  | Schedule                  | -        |                        |                 |
| ▷ Billing                      |                                  | The second second second second second second second second second second second second second second second se                                                                                                    | A                 |                   |        | 1.000  | No. Address of the second |          |                        |                 |
| Accounts Receivable            | Clear Favorites List             |                                                                                                    |                   |                   |        |        |                           |          |                        |                 |
| Accounts Payable               |                                  |                                                                                                    |                   |                   |        |        |                           |          |                        |                 |
| D eSettlements                 |                                  |                                                                                                    |                   |                   |        |        |                           |          |                        |                 |
| Banking                        |                                  |                                                                                                    |                   |                   |        |        |                           |          |                        |                 |
| Commitment Control             |                                  | Main Contrast                                                                                                    |                   |                   |        |        |                           |          |                        |                 |
| General Ledger                 |                                  | Main Content                                                                                                    |                   |                   |        |        |                           |          |                        |                 |
| D Allocations                  |                                  |                                                                                                    |                   |                   |        |        |                           |          |                        |                 |
| Statutory Reports              |                                  |                                                                                                    |                   |                   |        |        |                           |          |                        |                 |
| Set Up Financials/Supply       |                                  |                                                                                                    |                   |                   |        |        |                           |          |                        |                 |
| Chall                          |                                  |                                                                                                    |                   |                   |        |        |                           |          |                        |                 |
| D Worklist                     |                                  |                                                                                                    |                   |                   |        |        |                           |          |                        |                 |
| Tree Manager                   |                                  |                                                                                                    |                   |                   |        |        |                           |          |                        |                 |
| Reporting Tools                |                                  |                                                                                                    |                   |                   |        |        |                           |          |                        |                 |
| Query                          |                                  |                                                                                                    |                   |                   |        |        |                           |          |                        |                 |
| - Query Manager                |                                  |                                                                                                    |                   |                   |        |        |                           |          |                        |                 |
| - Query Viewer                 |                                  |                                                                                                    |                   |                   |        |        |                           |          |                        |                 |
| - Schedule Query               |                                  |                                                                                                    |                   |                   |        |        |                           |          |                        |                 |
| - Report Manager               |                                  |                                                                                                    |                   |                   |        |        |                           |          |                        |                 |
| D PeopleTools                  |                                  |                                                                                                    |                   |                   |        |        |                           |          |                        |                 |
| - Change My Password           |                                  |                                                                                                    |                   |                   |        |        |                           |          |                        |                 |
| - My Personalizations          |                                  |                                                                                                    |                   |                   |        |        |                           |          |                        |                 |
| - My System Profile            |                                  |                                                                                                    |                   |                   |        |        |                           |          |                        |                 |
|                                |                                  |                                                                                                    |                   |                   |        |        |                           |          |                        |                 |

The 'Find an Existing Query" page will be displayed with all queries that begin with FSU (see list below).

To run a query, select the one you want by clicking on the <u>blue hyper-link</u> for either <u>Run to HTML</u> or <u>Run</u> to <u>Excel</u>. You can also click on <u>Add to Favorites</u> if you want to add this item to your "My Favorites" at the top of the menu bar.

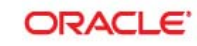

# ■• Query Viewer

Enter any information you have and click Search. Leave fields blank for a list of all values.

| Search By: | Query Name | - | begins with | FSU |
|------------|------------|---|-------------|-----|

Search Advanced Search

#### Search Results

\*Folder View: --- All Folders --- 💌

| Query                         | Customiz                       | e   Find   ) | <u>View 30   🛄</u> | First 🛃 1      | -66 of 66       | ▶ Last          |                     |
|-------------------------------|--------------------------------|--------------|--------------------|----------------|-----------------|-----------------|---------------------|
| Query Name                    | <u>Description</u>             | Owner        | Folder             | Run to<br>HTML | Run to<br>Excel | Schedule        | Add to<br>Favorites |
| FSU_DEPT_AR_DTL               | Dept A/R Revenue Detail        | Public       |                    | HTML           | Excel           | Schedule        | Favorite            |
| FSU_DEPT_CONTROL_BUDGET       | Department Control Budget Jrnl | Public       |                    | HTML           | Excel           | Schedule        | Favorite            |
| FSU_DEPT_IPO                  | Department Storeroom Orders    | Public       |                    | HTML           | Excel           | Schedule        | Favorite            |
| FSU_DEPT_JRNLS_ACCT           | Dept Journals by Account       | Public       |                    | HTML           | Excel           | Schedule        | Favorite            |
| FSU_DEPT_JRNLS_EXP            | Department Expense Journals    | Public       |                    | HTML           | Excel           | Schedule        | Favorite            |
| FSU_DEPT_JRNLS_OBJ            | Dept Journals by Object        | Public       |                    | HTML           | Excel           | Schedule        | Favorite            |
| FSU_DEPT_JRNLS_REV            | Department Revenue Journals    | Public       |                    | HTML           | Excel           | Schedule        | Favorite            |
| FSU_DEPT_OPEN_ENC             | Department Open Purchase Order | Public       |                    | HTML           | Excel           | Schedule        | Favorite            |
| FSU_DEPT_OPEN_PREENC          | Department Open Requisitions   | Public       |                    | HTML           | Excel           | Schedule        | Favorite            |
| FSU_DEPT_PAYROLL_CONT_ACT_DTL | Dept Cont Pay Actuals Details  | Public       |                    | HTML           | Excel           | Schedule        | Favorite            |
| FSU_DEPT_PAYROLL_CONT_ACT_SUM | Dept Cont Pay Actuals Summary  | Public       |                    | HTML           | Excel           | Schedule        | Favorite            |
| FSU_DEPT_PAYROLL_CONT_ENC_BAL | Dept Cont Pay Encumbr Balances | Public       |                    | HTML           | Excel           | Schedule        | Favorite            |
| FSU_DEPT_PAYROLL_CONT_ENC_DTL | Dept Cont Pay Encumbr Details  | Public       |                    | HTML           | Excel           | Schedule        | Favorite            |
| FSU_DEPT_PAYROLL_REG_ACT_DTL  | Dept Reg Pay Actuals Details   | Public       |                    | HTML           | Excel           | Schedule        | Favorite            |
| FSU_DEPT_PAYROLL_REG_ACT_SUM  | Dept Reg Pay Actuals Summary   | Public       |                    | HTML           | Excel           | Schedule        | Favorite            |
| FSU_DEPT_PAYROLL_REG_ENC_BAL  | Dept Reg Pay Encumbr Balances  | Public       |                    | HTML           | Excel           | Schedule        | Favorite            |
| FSU_DEPT_PAYROLL_REG_ENC_DTL  | Dept Reg Pay Encumbr Details   | Public       |                    | HTML           | Excel           | Schedule        | Favorite            |
| FSU_DEPT_SF_DTL               | Dept Student Finance Rev Dtl   | Public       |                    | HTML           | Excel           | Schedule        | Favorite            |
| FSU_DEPT_SF_DTL_ACCT          | Dept Stdnt Finance Acct Dtl    | Public       |                    | HTML           | Excel           | Schedule        | Favorite            |
| FSU_DEPT_SF_DTL_EXP           | Dept Student Finance Exp Dtl   | Public       |                    | HTML           | Excel           | Schedule        | Favorite            |
| FSU_DEPT_VOUCHERS             | Department Vouchers            | Public       |                    | HTML           | Excel           | Schedule        | Favorite            |
| FSU_DEPT_VOUCHERS_ACCT        | Department Vouchers by Account | Public       |                    | HTML           | Excel           | Schedule        | Favorite            |
| FSU_DEPT_VOUCHERS_OBJ         | Department Vouchers by Object  | Public       |                    | HTML           | Excel           | Schedule        | Favorite            |
| FSU_LIST_ACCT_EXP             | Expense Account Listing        | Public       |                    | HTML           | Excel           | Schedule        | Favorite            |
| FSU_LIST_ACCT_EXP_OBJ         | Expense Acct Listing by Object | Public       |                    | HTML           | Excel           | Schedule        | Favorite            |
| FSU_LIST_ACCT_REV             | Revenue Account Listing        | Public       |                    | HTML           | Excel           | Schedule        | Favorite            |
| FSU_LIST_DEPT                 | Department Listing by DeptID   | Public       |                    | HTML           | Excel           | <u>Schedule</u> | Favorite            |
|                               |                                |              |                    |                |                 |                 |                     |

| FSU_LIST_DEPT_MNGR            | Department Listing by Manager                                                                                                    | Public                                                                                                    |  | HTML        | Excel | Schedule | Favorite |
|-------------------------------|----------------------------------------------------------------------------------------------------|----------------------------------------------------------------------------------------------------|--|-------------|-------|----------|----------|
| FSU_LIST_DEPT_REV             | Revenue Only Dept Listing                                                                                                    | Public                                                                                                    |  | HTML        | Excel | Schedule | Favorite |
| FSU_LIST_DEPT_REV_ASSOC       | Associated Revenue Departments                                                                                                    | Public                                                                                                    |  | HTML        | Excel | Schedule | Favorite |
| FSU_LIST_PROJ                 | Project Listing by ProjectID                                                                                                    | Public                                                                                                    |  | HTML        | Excel | Schedule | Favorite |
| FSU_LIST_PROJ_MNGR            | Project Listing by Manager                                                                                                    | Public                                                                                                    |  | <u>HTML</u> | Excel | Schedule | Favorite |
| FSU_PROG_FUND_LOOKUP          | Dept/Proj Program & Fund                                                                                                    | Public                                                                                                    |  | HTML        | Excel | Schedule | Favorite |
| FSU_PROJ_AR_DTL               | Proj A/R Revenue Detail                                                                                                    | Public                                                                                                    |  | <u>HTML</u> | Excel | Schedule | Favorite |
| FSU_PROJ_CONTROL_BUDGET       | Project Control Budget Jrnls                                                                                                    | Public                                                                                                    |  | HTML        | Excel | Schedule | Favorite |
| FSU_PROJ_JRNLS_ACCT           | Project Journals by Account                                                                                                    | Public                                                                                                    |  | <u>HTML</u> | Excel | Schedule | Favorite |
| FSU_PROJ_JRNLS_ACCT_FY        | Project Journals by Acct & FY                                                                                                    | Public                                                                                                    |  | HTML        | Excel | Schedule | Favorite |
| FSU_PROJ_JRNLS_EXP            | Project Expense Journals                                                                                                    | Public                                                                                                    |  | <u>HTML</u> | Excel | Schedule | Favorite |
| FSU_PROJ_JRNLS_EXP_FY         | Project Expense Journals by FY                                                                                                    | Public                                                                                                    |  | <u>HTML</u> | Excel | Schedule | Favorite |
| FSU_PROJ_JRNLS_OBJ            | Project Journals by Object                                                                                                    | Public                                                                                                    |  | HTML        | Excel | Schedule | Favorite |
| FSU_PROJ_JRNLS_OBJ_FY         | Project Jrnls by Object & FY                                                                                                    | Public                                                                                                    |  | HTML        | Excel | Schedule | Favorite |
| FSU_PROJ_JRNLS_REV            | Project Revenue Journals                                                                                                    | Public                                                                                                    |  | HTML        | Excel | Schedule | Favorite |
| FSU_PROJ_JRNLS_REV_FY         | Project Revenue JrnIs by FY                                                                                                    | Public                                                                                                    |  | HTML        | Excel | Schedule | Favorite |
| FSU_PROJ_OPEN_ENC             | Project Open Purchase Orders                                                                                                    | Public                                                                                                    |  | HTML        | Excel | Schedule | Favorite |
| FSU_PROJ_OPEN_PREENC          | Project Open Requisitions                                                                                                    | Public                                                                                                    |  | HTML        | Excel | Schedule | Favorite |
| FSU_PROJ_PAYROLL_CONT_ACT_DTL | Proj Cont Pay Actuals Details                                                                                                    | Public                                                                                                    |  | HTML        | Excel | Schedule | Favorite |
| FSU_PROJ_PAYROLL_CONT_ACT_SUM | Proj Cont Pay Actuals Summary                                                                                                    | Public                                                                                                    |  | HTML        | Excel | Schedule | Favorite |
| FSU_PROJ_PAYROLL_CONT_ENC_BAL | Proj Cont Pay Encumbr Balances                                                                                                    | Public                                                                                                    |  | HTML        | Excel | Schedule | Favorite |
| FSU_PROJ_PAYROLL_CONT_ENC_DTL | . Proj Cont Pay Encumbr Details                                                                                                    | Public                                                                                                    |  | HTML        | Excel | Schedule | Favorite |
| FSU_PROJ_PAYROLL_INDIVIDUAL   | Proj Reg Pay Actuals by Emp ID                                                                                                    | Public                                                                                                    |  | HTML        | Excel | Schedule | Favorite |
| FSU_PROJ_PAYROLL_REG_ACT_DTL  | Proj Reg Pay Actuals Details                                                                                                    | Public                                                                                                    |  | HTML        | Excel | Schedule | Favorite |
| FSU_PROJ_PAYROLL_REG_ACT_SUM  | Proj Reg Pay Actuals Summary                                                                                                    | Public                                                                                                    |  | HTML        | Excel | Schedule | Favorite |
| FSU_PROJ_PAYROLL_REG_ENC_BAL  | Proj Reg Pay Encumbr Balances                                                                                                    | Public                                                                                                    |  | HTML        | Excel | Schedule | Favorite |
| FSU_PROJ_PAYROLL_REG_ENC_DTL  | EG_ENC_BAL       Proj Reg Pay Encumbr Balances       Public       HTML       Excel       Schedule       Favorite         EG_ENC_DTL       Proj Reg Pay Encumbr Details       Public       HTML       Excel       Schedule       Favorite         ACT_DTL_FY       Proj Cont Pay Actl Dtl by FY       Public       HTML       Excel       Schedule       Favorite         ACT_SUM_FY       Proj Cont Pay Actuals Sum FY       Public       HTML       Excel       Schedule       Favorite         CT_DTL_FY       Proj Reg Pay Actual Details FY       Public       HTML       Excel       Schedule       Favorite         CT_SUM_FY       Proj Reg Pay Actuals Sum FY       Public       HTML       Excel       Schedule       Favorite |                                                                                                    |  |             |       |          |          |
| FSU_PROJ_PAY_CONT_ACT_DTL_FY  | Proj Cont Pay Actl Dtl by FY                                                                                                    | HTML     Excel     Schedule     Favorite       cumbr Balances     Public     HTML     Excel     Schedule     Favorite       cumbr Details     Public     HTML     Excel     Schedule     Favorite       tl Dtl by FY     Public     HTML     Excel     Schedule     Favorite       tuals Sum FY     Public     HTML     Excel     Schedule     Favorite       tuals Sum FY     Public     HTML     Excel     Schedule     Favorite       tuals Sum FY     Public     HTML     Excel     Schedule     Favorite |  |             |       |          |          |
| FSU_PROJ_PAY_CONT_ACT_SUM_FY  | Proj Cont Pay Actuals Sum FY                                                                                                    | Public                                                                                                    |  | HTML        | Excel | Schedule | Favorite |
| FSU_PROJ_PAY_REG_ACT_DTL_FY   | Proj Reg Pay Actual Details FY                                                                                                    | Public                                                                                                    |  | HTML        | Excel | Schedule | Favorite |
| FSU_PROJ_PAY_REG_ACT_SUM_FY   | Proj Reg Pay Actuals Sum FY                                                                                                    | Public                                                                                                    |  | HTML        | Excel | Schedule | Favorite |
| FSU_PROJ_SF_DTL_EXP           | Proj Student Finance Exp Dtl                                                                                                    | Public                                                                                                    |  | HTML        | Excel | Schedule | Favorite |
| FSU_PROJ_SF_DTL_EXP_FY        | Proj Stdnt Fin Exp Dtl by FY                                                                                                    | Public                                                                                                    |  | HTML        | Excel | Schedule | Favorite |
| FSU_PROJ_VOUCHERS             | Project Vouchers                                                                                                    | Public                                                                                                    |  | HTML        | Excel | Schedule | Favorite |
| FSU_PROJ_VOUCHERS_ACCT        | Project Vouchers by Account                                                                                                    | Public                                                                                                    |  | HTML        | Excel | Schedule | Favorite |
| FSU_PROJ_VOUCHERS_ACCT_FY     | Project Vouchers by Acct & FY                                                                                                    | Public                                                                                                    |  | HTML        | Excel | Schedule | Favorite |
| FSU_PROJ_VOUCHERS_FY          | Project Vouchers by Fiscal Yr                                                                                                    | Public                                                                                                    |  | HTML        | Excel | Schedule | Favorite |
| FSU_PROJ_VOUCHERS_OBJ         | Project Vouchers by Object                                                                                                    | Public                                                                                                    |  | HTML        | Excel | Schedule | Favorite |
| FSU_PROJ_VOUCHERS_OBJ_FY      | Project Vouchers by Obj & FY                                                                                                    | Public                                                                                                    |  | HTML        | Excel | Schedule | Favorite |

The four different JRNL queries show the transactions that hit your department or project for Revenue or Expenses depending on which query you run.

In the Financials system, all Accounts Payable, Payroll, Accounts Receivable, and Student Finance Journals are summarized. To see detail for Accounts Payable you will need to run the voucher query for either department or project. For payroll detail, you will run either the regular (object 01) or contractual (object 02) queries by either department or project. For Accounts Receivable detail, you will run the Accounts Receivable detail and for Student Finance you would run the Student Finance Revenue or Expense detail queries.

You will be prompted to fill in the four-digit Fiscal Year and your seven-digit Department Number. For a project you will only be prompted for the seven-digit project number. After filling in the Fiscal Year and your Department/Project Number, click on the OK button.

| J_DEPT_JRNLS_EXP - Department Expense Journals                                                                                                 |                                                                                                    |                                                                                                    |
|----------------------------------------------------------------------------------------------------|----------------------------------------------------------------------------------------------------|----------------------------------------------------------------------------------------------------|
| cal Year: 2010                                                                                                    |                                                                                                    |                                                                                                    |
| artment: 1320206                                                                                                    |                                                                                                    |                                                                                                    |
| /iew Results                                                                                                    |                                                                                                    |                                                                                                    |
|                                                                                                    |                                                                                                    |                                                                                                    |
| Department Name Account Account Description Journal ID Journal Date Line # Line Ref Line Description Amount Prog Fund Source FY Per Header Ref | Header [                                                                                                    | Descrip                                                                                                    |
|                                                                                                    | U_DEPT_JRNLS_EXP - Department Expense Journals cal Year: 2010 partment: 1320206 View Results Dept ID Department Name Account Account Description Journal ID Journal Date Line # Line Ref Line Description Amount Prog Fund Source FY Per Header Ref | U_DEPT_JRNLS_EXP - Department Expense Journals cal Year: 2010 partment: 1320206 View Results Dept ID Department Name Account Account Description Journal ID Journal Date Line # Line Ref Line Description Amount Prog Fund Source FY Per Header Ref Header 1 |

Your results should now be displayed (see example below). The sample below is from the <u>FSU\_DEPT\_JRNLS\_EXP</u>. Note the lines that say AP Accruals are the summary information from Accounts Payable. To see the breakdown for these, you will need to run the query <u>FSU\_DEPT\_VOUCHERS</u>. A summary journal from Payroll would say HR Payroll Journal Lines. To see the breakdown for these, you would need to run the query <u>FSU\_DEPT\_PAYROLL\_REG\_ACT\_DTL</u> for regular payroll or <u>FSU\_DEPT\_PAYROLL\_CONT\_ACT\_DTL</u> for contractual payroll.

|     | Dept ID | Department<br>Name              | Account | Account<br>Description               | Journal ID | Journal<br>Date | Line<br># | Line Ref   | Line Description                 | Amount        | Prog  | Fund | Source | FY   | Per | Header Ref | Header Description                                                               |
|-----|---------|---------------------------------|---------|--------------------------------------|------------|-----------------|-----------|------------|----------------------------------|---------------|-------|------|--------|------|-----|------------|----------------------------------------------------------------------------------|
| 140 | 1320206 | Perkins<br>Loan/Acct<br>Payable | 030200  | Telephone                            | 0000073343 | 03/31/2010      | 79        |            | March Office<br>TelephoneCharges | 89.500        | 00601 | 4010 | INT    | 2010 | 9   | MAR_PHON   | March Office<br>TelephoneCharges                                                 |
| 141 | 1320206 | Perkins<br>Loan/Acct<br>Payable | 089915  | Fiscal Services                      | 0000064375 | 07/01/2009      | 23        | V#00077883 | CAMPUS<br>PARTNERS               | -<br>1028.080 | 00601 | 4010 | ONL    | 2010 | 1   | AP_ACCRL   | Accrue Accounts<br>Payable transactions<br>for FY09 processed on<br>7/13/09.     |
| 142 | 1320206 | Perkins<br>Loan/Acct<br>Payable | 089915  | Fiscal Services                      | APA0064345 | 07/13/2009      | 20        |            | AP Accruals                      | 1028.080      | 00601 | 4010 | AP     | 2010 | 1   | AP ACCRL   | Accounts Payable                                                                 |
| 143 | 1320206 | Perkins<br>Loan/Acct<br>Payable | 089915  | Fiscal Services                      | APA0065237 | 08/07/2009      | 7         |            | AP Accruals                      | 1057.100      | 00601 | 4010 | AP     | 2010 | 2   | AP ACCRL   | Accounts Payable                                                                 |
| 144 | 1320206 | Perkins<br>Loan/Acct<br>Payable | 089915  | Fiscal Services                      | APA0066154 | 09/04/2009      | 15        |            | AP Accruals                      | 935.980       | 00601 | 4010 | AP     | 2010 | 3   | AP ACCRL   | Accounts Payable                                                                 |
| 145 | 1320206 | Perkins<br>Loan/Acct<br>Payable | 089915  | Fiscal Services                      | APA0067730 | 10/13/2009      | 32        |            | AP Accruals                      | 1105.210      | 00601 | 4010 | AP     | 2010 | 4   | AP ACCRL   | Accounts Payable                                                                 |
| 146 | 1320206 | Perkins<br>Loan/Acct<br>Payable | 089915  | Fiscal Services                      | APA0068604 | 11/09/2009      | 96        |            | AP Accruals                      | 1108.510      | 00601 | 4010 | AP     | 2010 | 5   | AP ACCRL   | Accounts Payable                                                                 |
| 147 | 1320206 | Perkins<br>Loan/Acct<br>Payable | 089915  | Fiscal Services                      | APA0069583 | 12/07/2009      | 45        |            | AP Accruals                      | 955.780       | 00601 | 4010 | AP     | 2010 | 6   | AP ACCRL   | Accounts Payable                                                                 |
| 148 | 1320206 | Perkins<br>Loan/Acct<br>Payable | 089915  | Fiscal Services                      | APA0070482 | 01/11/2010      | 31        |            | AP Accruals                      | 919.900       | 00601 | 4010 | AP     | 2010 | 7   | AP ACCRL   | Accounts Payable                                                                 |
| 149 | 1320206 | Perkins<br>Loan/Acct<br>Payable | 089915  | Fiscal Services                      | APA0071892 | 02/19/2010      | 50        |            | AP Accruals                      | 1415.730      | 00601 | 4010 | AP     | 2010 | 8   | AP ACCRL   | Accounts Payable                                                                 |
| 150 | 1320206 | Perkins<br>Loan/Acct<br>Payable | 089915  | Fiscal Services                      | APA0072494 | 03/08/2010      | 25        |            | AP Accruals                      | 1095.590      | 00601 | 4010 | AP     | 2010 | 9   | AP ACCRL   | Accounts Payable                                                                 |
| 151 | 1320206 | Perkins<br>Loan/Acct<br>Payable | 090200  | Office Supplies                      | APA0067855 | 10/16/2009      | 45        |            | AP Accruals                      | 35.100        | 00601 | 4010 | AP     | 2010 | 4   | AP ACCRL   | Accounts Payable                                                                 |
| 152 | 1320206 | Perkins<br>Loan/Acct<br>Payable | 099500  | ProCard -<br>Supplies &<br>Materials | 0000064283 | 07/01/2009      | 5         | PROCARD    | Xerox                            | -100.220      | 00601 | 4010 | ONL    | 2010 | 1   | ACCRUAL    | ProCard Accruals for<br>June transactions that<br>did not post by 6/30.          |
| 153 | 1320206 | Perkins<br>Loan/Acct<br>Payable | 099500  | ProCard -<br>Supplies &<br>Materials | 0000064322 | 07/01/2009      | 1         | 041491580  | Xerox                            | -128.550      | 00601 | 4010 | ONL    | 2010 | 1   | ACCRUAL    | Accrue June Procard<br>transactions that did<br>not clear the June<br>statement. |
| 154 | 1320206 | Perkins<br>Loan/Acct<br>Payable | 099500  | ProCard -<br>Supplies &<br>Materials | APA0065413 | 08/13/2009      | 154       |            | AP Accruals                      | 800.940       | 00601 | 4010 | AP     | 2010 | 2   | AP ACCRL   | Accounts Payable                                                                 |
| 155 | 1320206 | Perkins<br>Loan/Acct<br>Payable | 099500  | ProCard -<br>Supplies &<br>Materials | APA0066524 | 09/11/2009      | 138       |            | AP Accruals                      | 274.030       | 00601 | 4010 | AP     | 2010 | 3   | AP ACCRL   | Accounts Payable                                                                 |
| 156 | 1320206 | Perkins<br>Loan/Acct            | 099500  | ProCard -<br>Supplies &              | APA0067715 | 10/13/2009      | 156       |            | AP Accruals                      | 605.060       | 00601 | 4010 | AP     | 2010 | 4   | AP ACCRL   | Accounts Payable                                                                 |

You can save your output to an Excel Spreadsheet or Comma Separated Value (CSV) Text File by clicking on the appropriate link. Available links depend on which way you have chosen to run your query. If you clicked on the query name, you will have the Download to Excel' link (see below):

|            |           | 0040               |           |                        |                | /                        |           |          |                  |        |        |            |    |        | -       |                                                                      |   |
|------------|-----------|--------------------|-----------|------------------------|----------------|--------------------------|-----------|----------|------------------|--------|--------|------------|----|--------|---------|----------------------------------------------------------------------|---|
| FISC       | artmont   | 1220206            |           |                        |                |                          |           |          |                  |        |        |            |    |        |         |                                                                      |   |
| Vep        | /iew Resu | Its                |           |                        |                |                          |           |          |                  |        |        |            |    |        |         |                                                                      |   |
|            |           |                    |           |                        |                |                          |           |          |                  |        |        |            |    |        |         |                                                                      |   |
|            |           |                    |           |                        |                |                          |           |          |                  |        |        |            |    |        |         |                                                                      |   |
|            |           |                    |           | ~                      |                |                          |           |          |                  |        |        |            |    |        |         |                                                                      |   |
| Б          | ownload   | roculte in : -     | Haal Day  | read/theat_COV/        | Text File (15) | 3 kb)                    |           |          |                  |        |        |            |    |        |         |                                                                      |   |
| D          | ownload   | results in         | Excel Spi | readSheet CSV          | Text File (15  | 3 kb)                    |           |          |                  |        |        |            |    |        |         |                                                                      |   |
| D          | ownload   | results in C       | Excel Sp  | readSheet CSV          | Text File (15  | 3 kb)                    |           |          |                  |        |        |            |    |        |         |                                                                      |   |
| Do         | ownload   | results in         | Excel Sp  | readSheet CSV          | Text File (15  | 3 kb)                    |           |          |                  |        |        |            |    |        | Eirst 1 | 101-161 of 161 🕨 Last                                                | > |
| Do<br>Viev | ownload   | Department         | Account   | Account<br>Description | Journal ID     | 3 kb)<br>Journal<br>Date | Line<br># | Line Ref | Line Description | Amount | Prog F | und Source | FY | Per He | Eirst 1 | 101-161 of 161 🕨 Last<br>Header Description                          | > |
| Viev       | ownload   | Department<br>Name | Excel Sp. | Account<br>Description | Journal ID     | 3 kb)<br>Journal<br>Date | Line<br># | Line Ref | Line Description | Amount | Prog F | und Source | FY | Per He | Eirst 1 | 101-161 of 161 D Last<br>Header Description<br>HR Payroll Journals - | > |

Please note that only the first 100 rows are returned on the page. You can click here to see additional rows.

You may also click here to view all rows.

When you are finished viewing the query, exit the browser page by clicking the "X" in the upper right hand corner of the page.